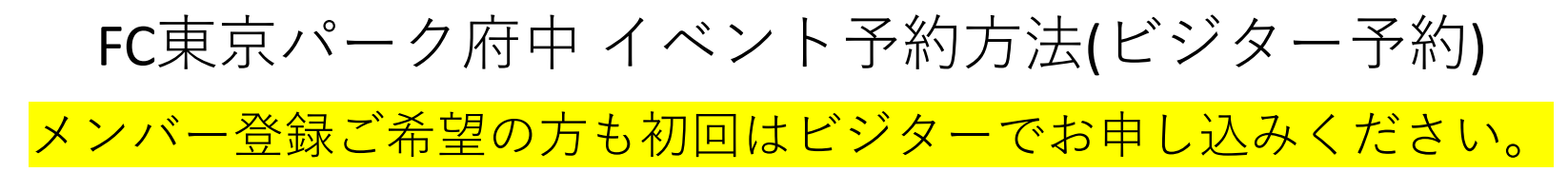

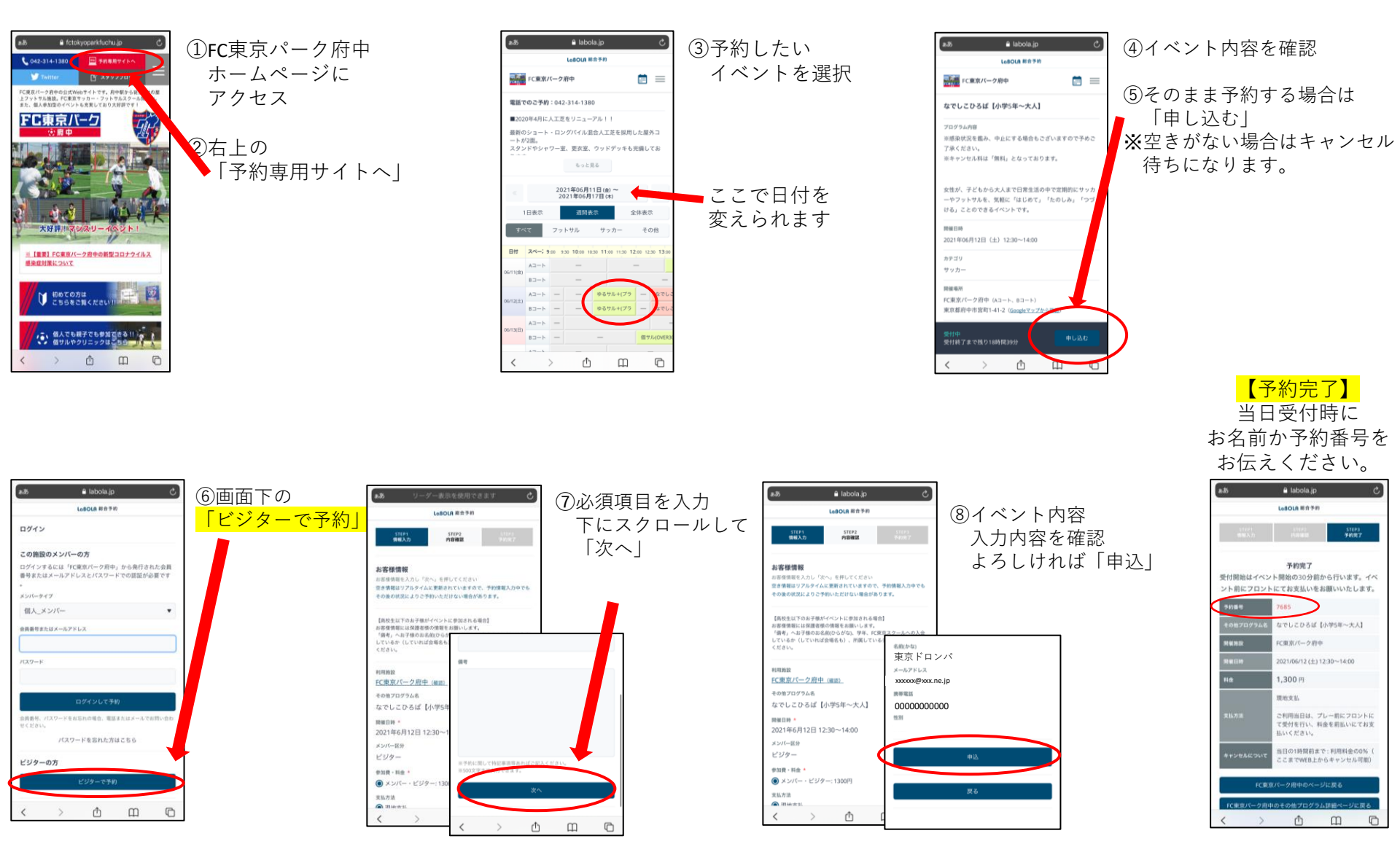

ご不明点などございましたら施設までご連絡ください。